## Process of Examination form fill-up for 2<sup>nd</sup> semester Regular, Arrear and Repeat, 4<sup>th</sup> semester Regular

## For 2<sup>nd</sup> semester regular

- Student of 2<sup>nd</sup> semester (regular batch) can fill up the examination form on guportal (<u>https://www.guportal.in/</u>) by clicking the examination form students login link (<u>https://www.guportal.in/Online/New/ExamLogin\_NC.aspx</u>)
- 2. Student can login by using their roll number or registration number or application number
- 3. Student who has not fill up the examination form in 1<sup>st</sup> semester, they will able to fill up the examination from in 2<sup>nd</sup> semester by using their registration number or application number.
- 4. Students need to pay the examination fee through online payment gateway.
- 5. Student can verify their payment using their merchant reference number. The verification link is <a href="https://www.guportal.in/Online/PaymentGateway/Paynimo/Offline\_Paynimo.aspx">https://www.guportal.in/Online/PaymentGateway/Paynimo/Offline\_Paynimo.aspx</a>

## For 4<sup>th</sup> semester regular and 2<sup>nd</sup> semester arrear or repeat

- Students who want to fill up the 4<sup>th</sup> semester regular examination form along with 2<sup>nd</sup> semester arrear examination or repeat examination can fill up their examination form on guportal (<u>https://www.guportal.in/</u>) by clicking the examination form students login link (<u>https://www.guportal.in/Online/New/ExamLogin\_NC.aspx</u>)
- 2. Student can login by using their roll number or registration number or application number
- 3. Students need to pay the examination fee through online payment gateway.
- 4. Student can verify their payment using their merchant reference number. The verification link is <u>https://www.guportal.in/Online/PaymentGateway/Paynimo/Offline\_Paynimo.aspx</u>

For 2<sup>nd</sup> semester arrear only (This part is only for those students who don't want or not eligible to fill up their 4<sup>th</sup> semester examination form )

- Student of 2<sup>nd</sup> semester (regular batch) can fill up the examination form on guportal (<u>https://www.guportal.in/</u>) by clicking the "Student login for back examination form" link (<u>https://guportal.in/Online/New/ExamLogin\_NC.aspx?Action=Back</u>)
- 2. Student can login by using their roll number or registration number or application number
- 3. Students need to pay the examination fee through online payment gateway
- 4. Student can verify their payment using their merchant reference number. The verification link is <a href="https://www.guportal.in/Online/PaymentGateway/Paynimo/Offline\_Paynimo.aspx">https://www.guportal.in/Online/PaymentGateway/Paynimo/Offline\_Paynimo.aspx</a>

Note: - In case of any query or difficulties, please contact 6900879777